# DATENVISUALISIERUNG

# MIT P5.JS

Mit den Lernkarten kannst du dir deinen eigenen ersten Prototypen Schritt für Schritt nachbauen. SEITE 2 - INFORMATION

## DIE OBERFLÄCHE VON EDITOR.P5JS.ORG

Auf editor.p5js.org gelangst du zu dem Editor, in dem du direkt starten kannst zu programmieren. Hier wird eine Vorschau deines Programms angezeigt, wenn du den Play-Button klickst.

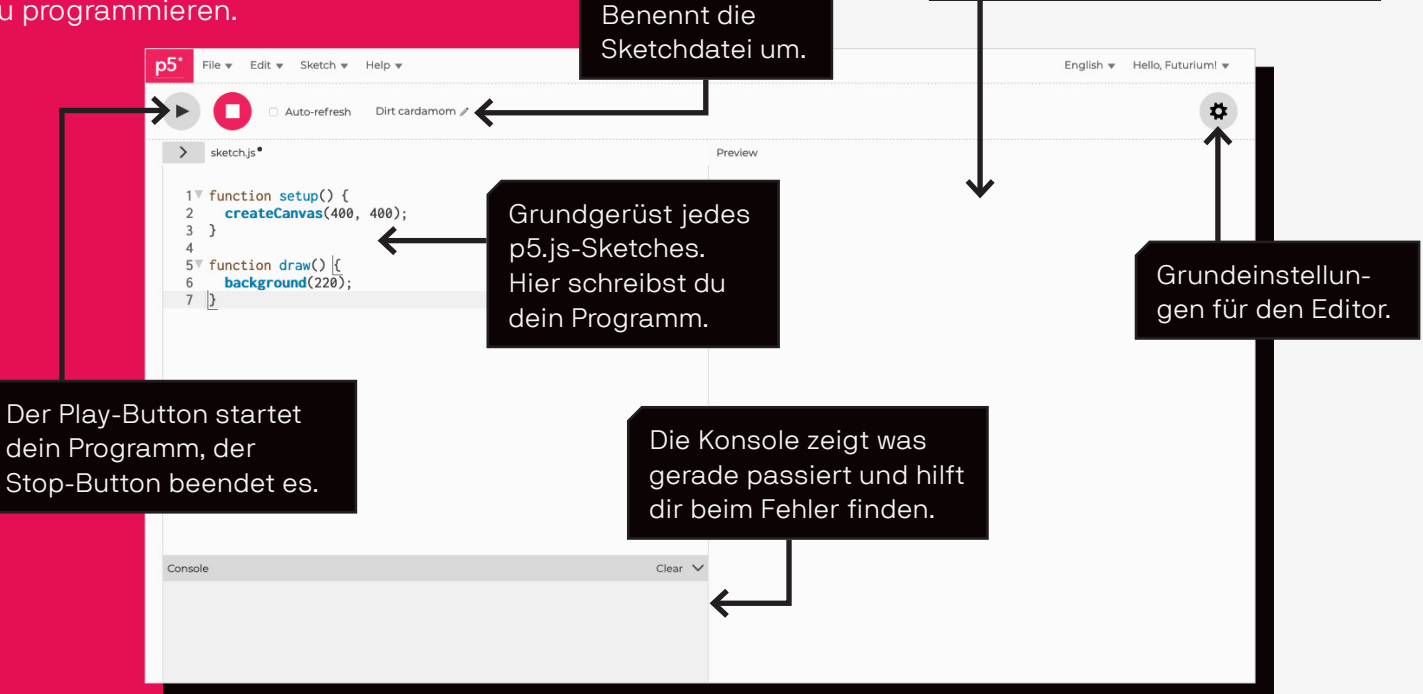

SEITE 3 - INFORMATION

## HELLO ELLIPSE!

Einer kleinen Programmiertradition folgend, wollen wir auch mit einem "Hello World"-Programm starten, oder genauer gesagt mit "Hello Ellipse".

Die Idee der JavaScript-Bibliothek p5 basiert auf der quelloffenen Programmiersprache Processing. Es ist eine Art Software-Skizzenbuch, mit dem Künstler\*innen, Designer\*innen und anderen Menschen mit Ideen das kreative Gestalten mit Programmierung einfach gemacht wird.

Man kann damit grafische und interaktive Anwendungen für das Web direkt im Browser erschaffen! P5 ist Open Source und wurde von Lauren McCarthy in die Welt gebracht.

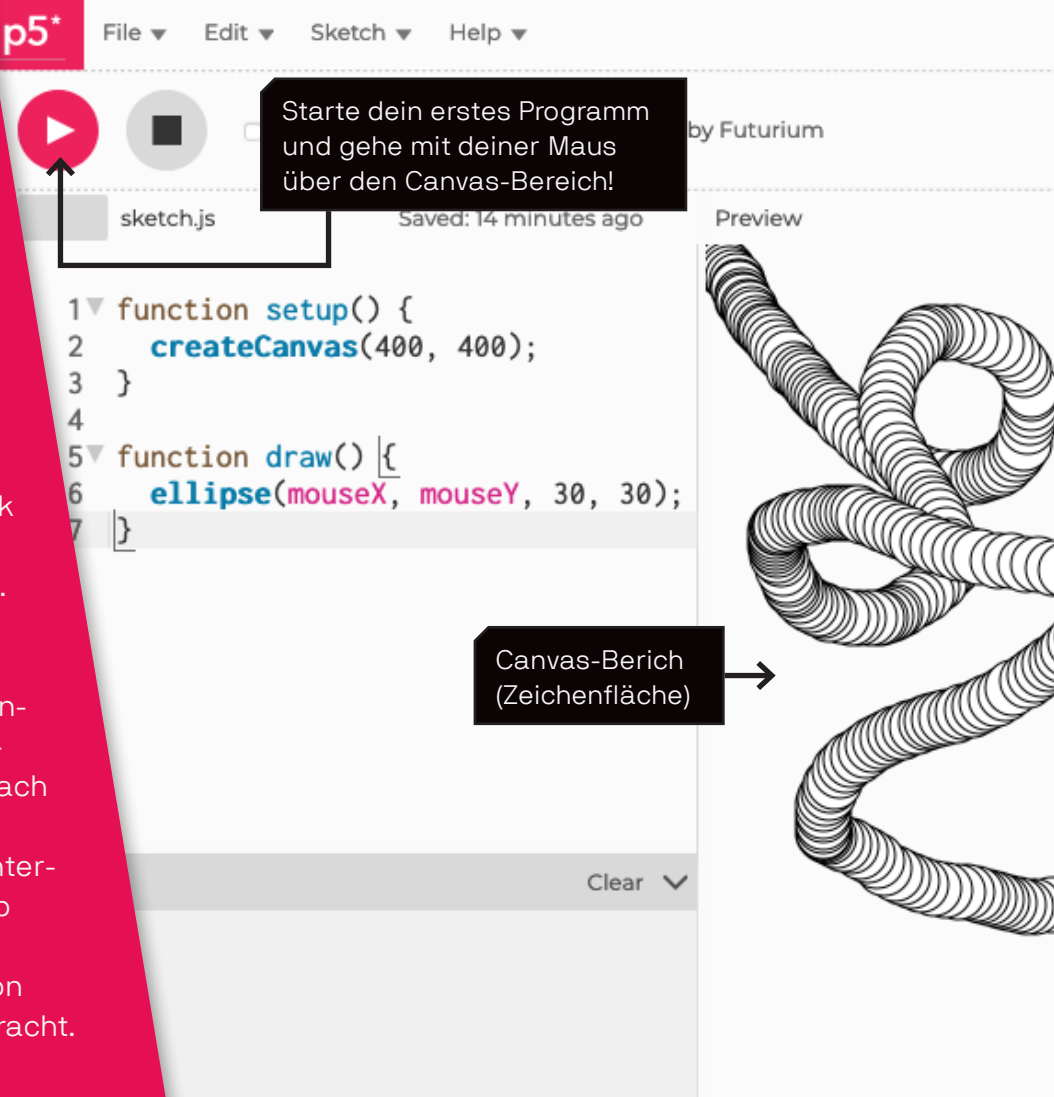

### SEITE 4 - LERNKARTE

## **EIN RECHTECK ZEICHNEN**

Für die Datenvisualisierung wollen wir ein Rechteck je nach Temperatur einfärben, dafür programmieren wir zu Beginn ein Rechteck auf unsere Zeichenfläche.

| F | 5*                              | File 🔻 Edit 🔻 Sketch 🔻                                                                                                   | Help 🔻          |         |
|---|---------------------------------|----------------------------------------------------------------------------------------------------|-----------------|---------|
|   | 0                               | Auto-refresh                                                                                                    | Dirt cardamom 🖉 |         |
|   | >                               | sketch.js®                                                                                                    |                 | Preview |
|   | 1<br>2<br>3<br>4<br>5<br>6<br>7 | <pre>let temperatur;<br/>function setup() {<br/>createCanvas(400,<br/>}<br/>function draw() {<br/>background(220);</pre> | 400);           |         |
|   | 10                              | <pre>rect(30,40,40,50); }</pre>                                                                                          |                 |         |

# SETUP & DRAW

FUNKTION p5.js stellt verschiedene Funk-

tionen zur Verfügung, die automatisch aufgerufen werden. Die beiden wichtigsten sind setup() und draw(). Sie können verschiedene Befehle enthalten. die Schritt für Schritt abgearbeitet werden. Die Funktion setup() wird bei Programmstart einmal ausgeführt, zum Beispiel muss nur einmal createCanvas() aufgerufen werden. Danach wiederholt sich die Funktion draw() unendlich oft.

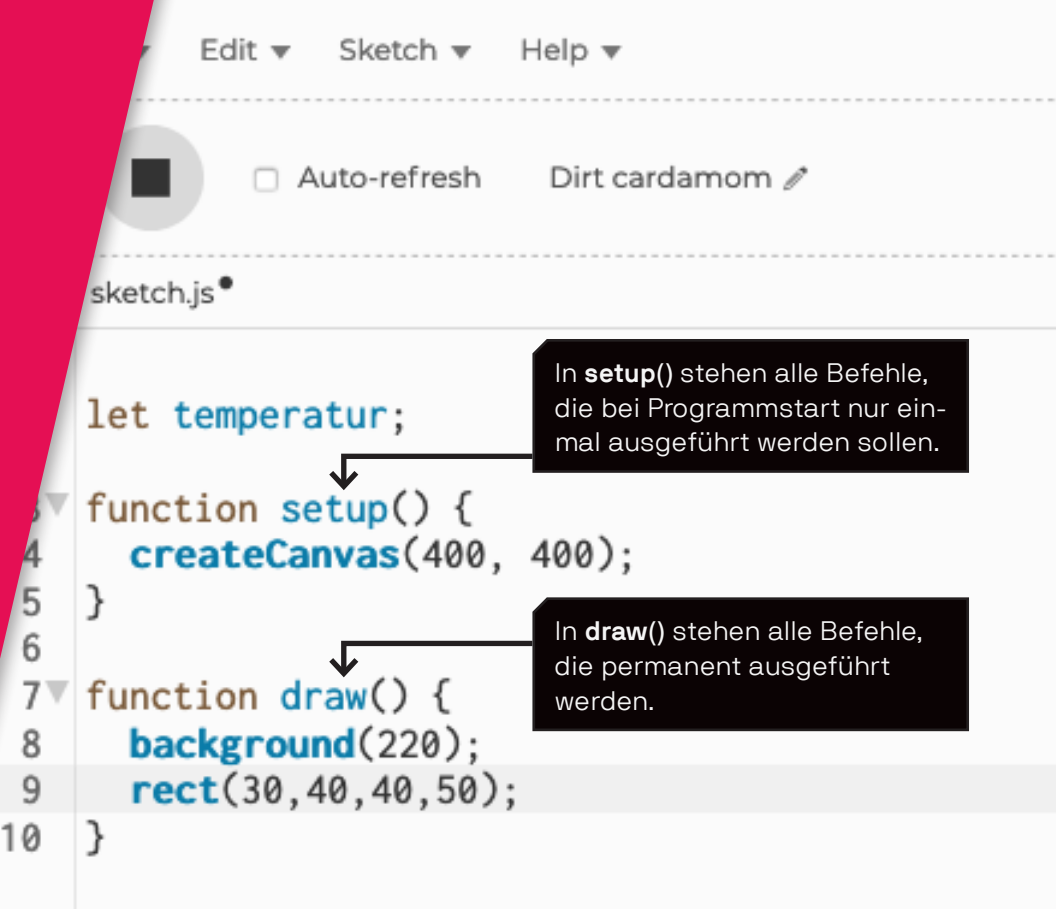

SEITE 6 - INFORMATION

### CANVAS, RECT & BACKGROUND

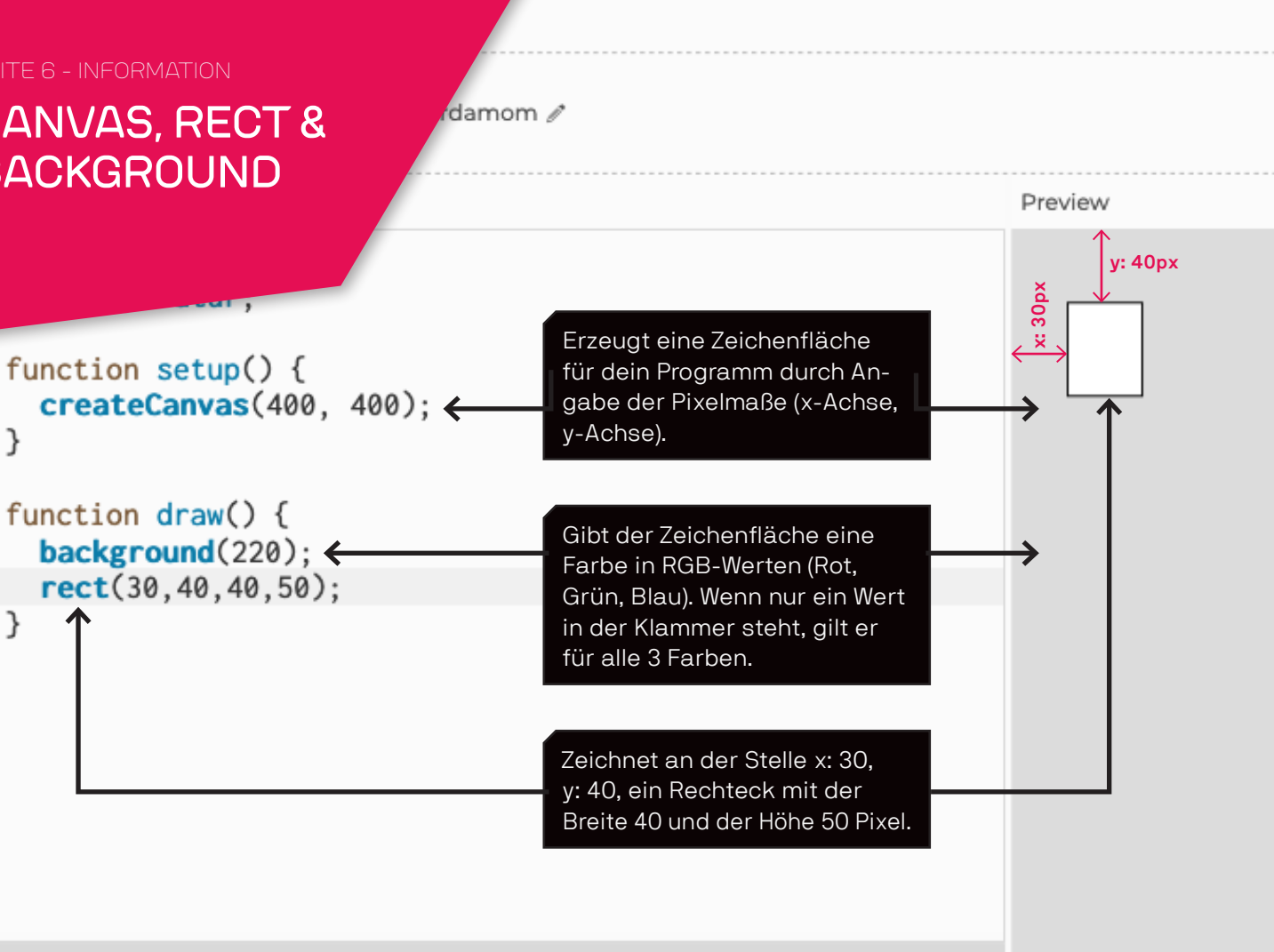

Class >1

Canaala

3

5 6 71

8

9

10

## VARIABLEN

Eine Variable kann Informationen speichern, die an beliebigen Stellen im Code verwendet werden.

Bildlich kann man sich eine Variable wie eine Box vorstellen. Die Box ist die Variable, der Inhalt der Wert. Der Wert kann sich beliebig verändern. In unserem Beispiel wollen wir einen Temperaturwert (z. B. 14) einer senseBox in der Box "temperatur" speichern.

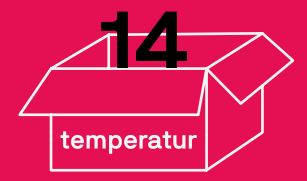

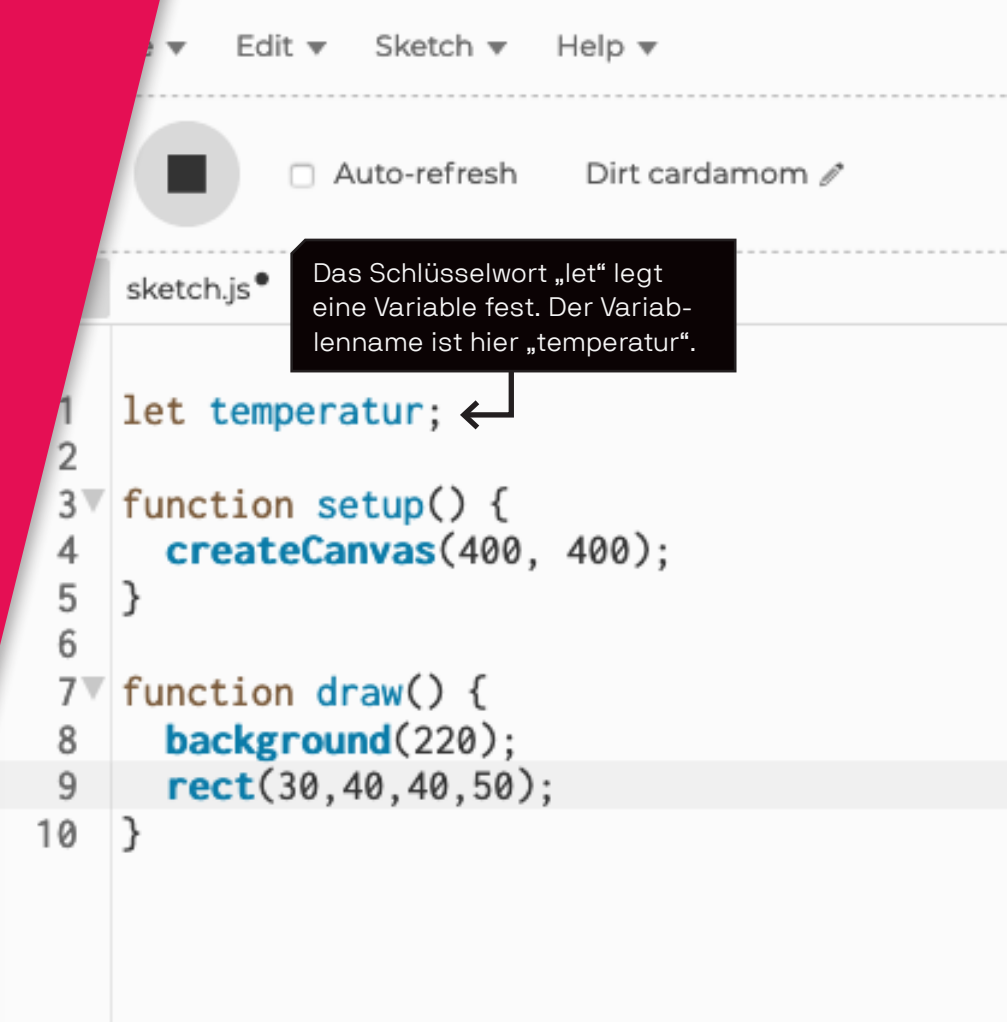

### SEITE 8 - LERNKARTE

## DATEN VON EINER SENSEBOX LADEN

Die Funktion **leseDatenVonAPI()** ruft eine andere Funktion namens **loadJSON()** auf. Die Funktion **loadJSON()** wird schon von p5.js bereit gestellt, um Daten des Datei-Typs "JSON" abzurufen. Das kannst du dir wie eine Text-Datei vorstellen mit einer gewissen Struktur, um beim Programmieren gezielt auf Elemente in der Datei zuzugreifen.

| k | 5*                                                                      | File 🔻 Edit 🔻 Sketch 👻 Help 💌                                                                                                    |         |
|---|-------------------------------------------------------------------------|----------------------------------------------------------------------------------------------------|---------|
|   | 0                                                                       | □ Auto-refresh Dirt cardamom 🖉                                                                                                    |         |
|   | >                                                                       | sketch.js                                                                                                    | Preview |
|   | 1<br>2<br>3<br>4<br>5<br>6<br>7<br>8<br>9<br>10<br>11<br>12<br>13<br>14 | <pre>let temperatur;<br/>function setup() {<br/>createCanvas(400, 400);<br/>}<br/>function draw() {<br/>background(220);<br/>rect(30,40,40,50);<br/>}<br/>function leseDatenVonAPI(){<br/>loadJSON();<br/>}</pre> |         |
|   |                                                                         |                                                                                                    |         |

### SEITE 9 - INFORMATION

### EIGENE FUNKTIONEN IN JAVASCRIPT

Funktionen sind ein Block von Anweisungen mit einem Namen. Der Funktionsblock wird einmal definiert. Danach können die Java-Script-Befehle der Funktion über den Namen mehrfach im Programm aufgerufen werden. Diese Funktionen können dann zum Beispiel in **setup()** und **draw()** aufgerufen und ausgeführt werden.

```
      Background(220);

      9
      rect(30,40,40,50);

      10
      }

      11
      12▼

      12▼
      function leseDatenVonAPI(){{

      13
      loadJSON();

      14
      }
```

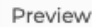

Das Schlüsselwort "function" erschafft und benennt eine eigene Funktion in JavaScript. Alles was in den geschweiften Klammern {...} steht, gehört zu dieser Funktion.

### SEITE 10 - LERNKARTE

## DATEN VON EINER SENSEBOX IN DIE KONSOLE AUSGEBEN

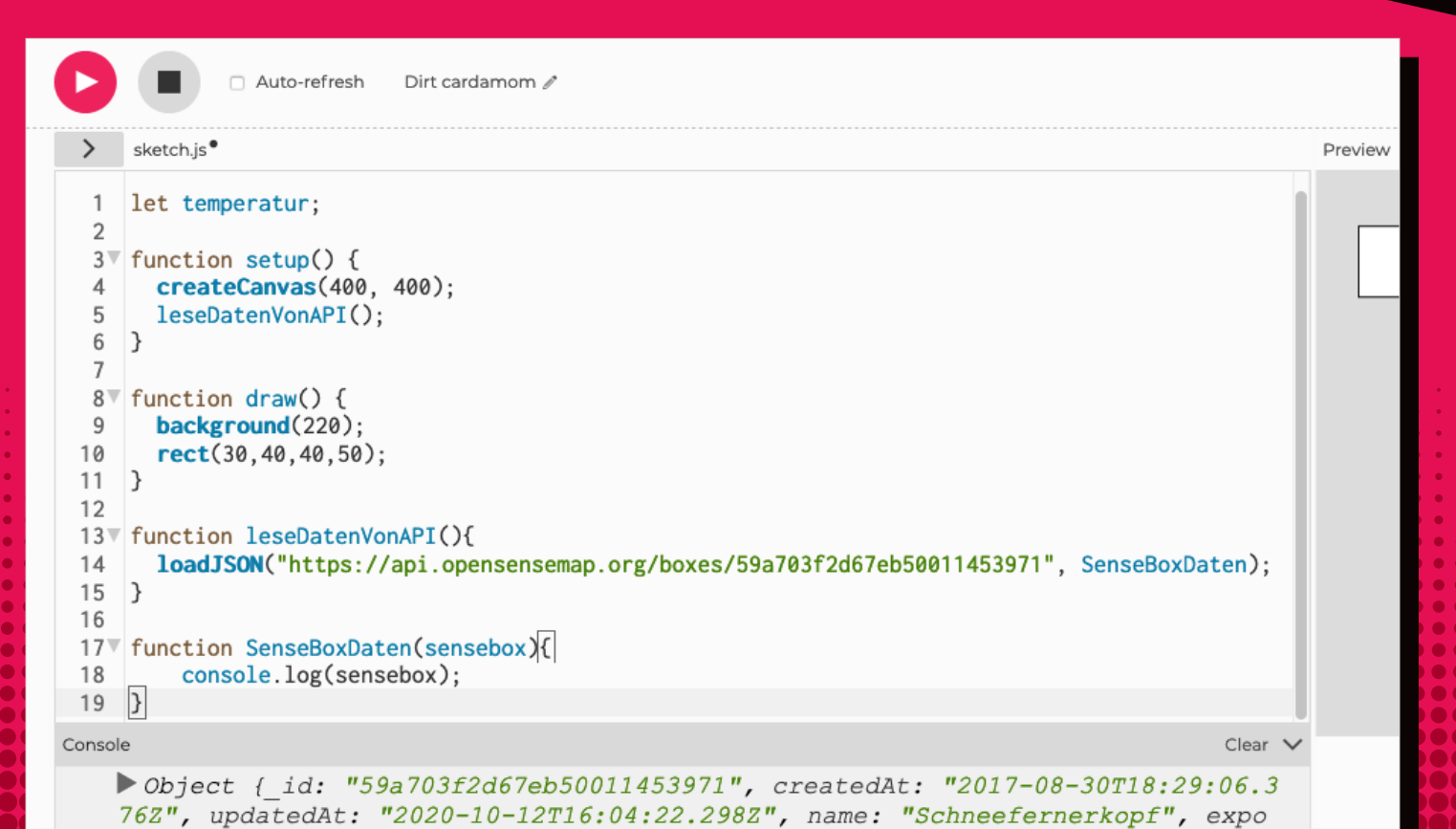

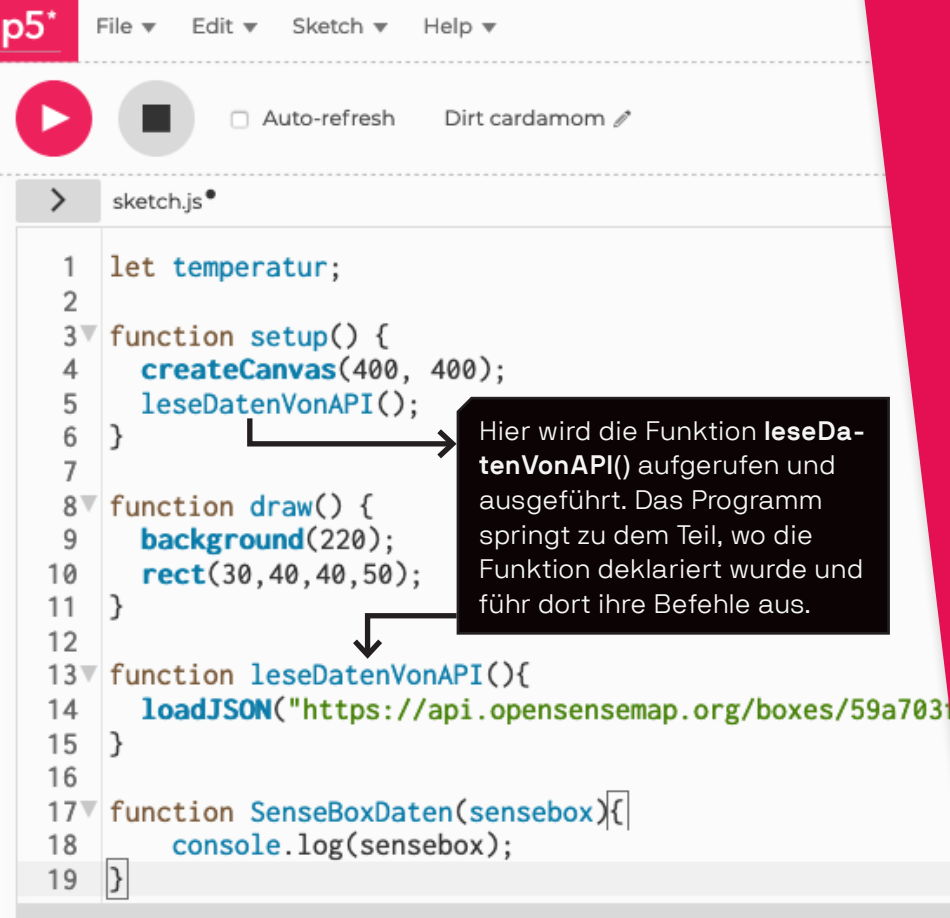

### SEITE 11 - INFORMATION

## EIGENE FUNKTION AUFRUFEN

Die Funktion **leseDatenVonAPI()** wurde zuvor nur deklariert. Erst durch Aufrufen der Funktion in **setup()**, wird sie das erste Mal ausgeführt. Das Programm springt sozusagen zu der Stelle, an der die Funktion geschrieben ist, führt die Befehle aus und springt dann wieder zurück zu **setup()**. In **setup()** ist das der letzte Befehl gewesen, sodass danach **draw()** ausgeführt wird.

Console

Clear 🗸

Object {\_id: "59a703f2d67eb50011453971", createdAt: "2017-08-30T18:29:06.3
76Z", updatedAt: "2020-10-12T16:04:22.298Z", name: "Schneefernerkopf", expo
sure: "outdoor"...}

## LOADJSON(PATH,CALLBACK)

Die Funktion **loadJSON (path, callback)**, erwartet mindestens zwei Parameter. Der Parameter "path" ist die Adresse zu der JSON-Datei, der Parameter "callback" erwartet eine Funktion, die aufgerufen wird, wenn **loadJSON()** Werte geladen hat. Die empfangenen Werte werden der Callback-Funktion (in unserem Fall der Funktion **SenseBoxDaten()**) übermittelt.

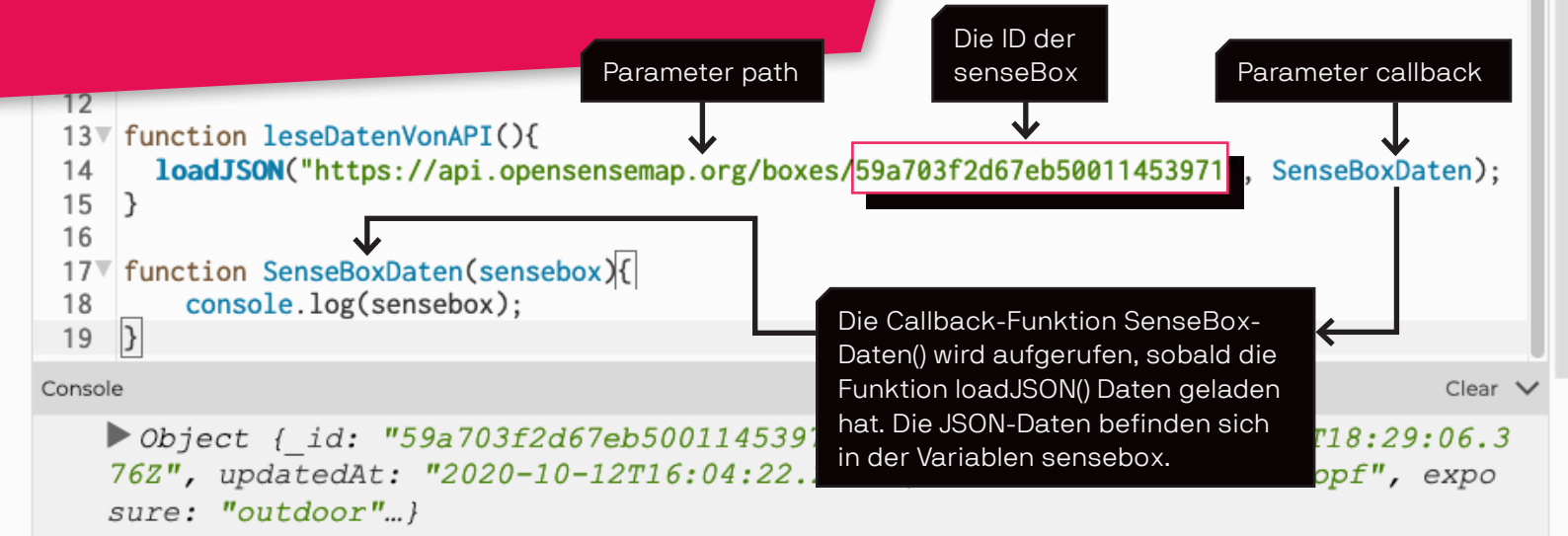

### SEITE 13 - INFORMATION ID VON EINER SENSEBOX

Auf der openSenseMap findest du viele senseBoxen. Damit die unterschiedlichen Daten jeder senseBox sortierbar und auswertbar sind, braucht jede Sensobox eine nur einmal vorkommende Nummer oder Zahlenfolge oder eine Kombination aus beidem. Diese Ziffernkombination ist dann die ID (Identifikator) einer Sensobox, die damit eindeutig bestimmt werden kann.

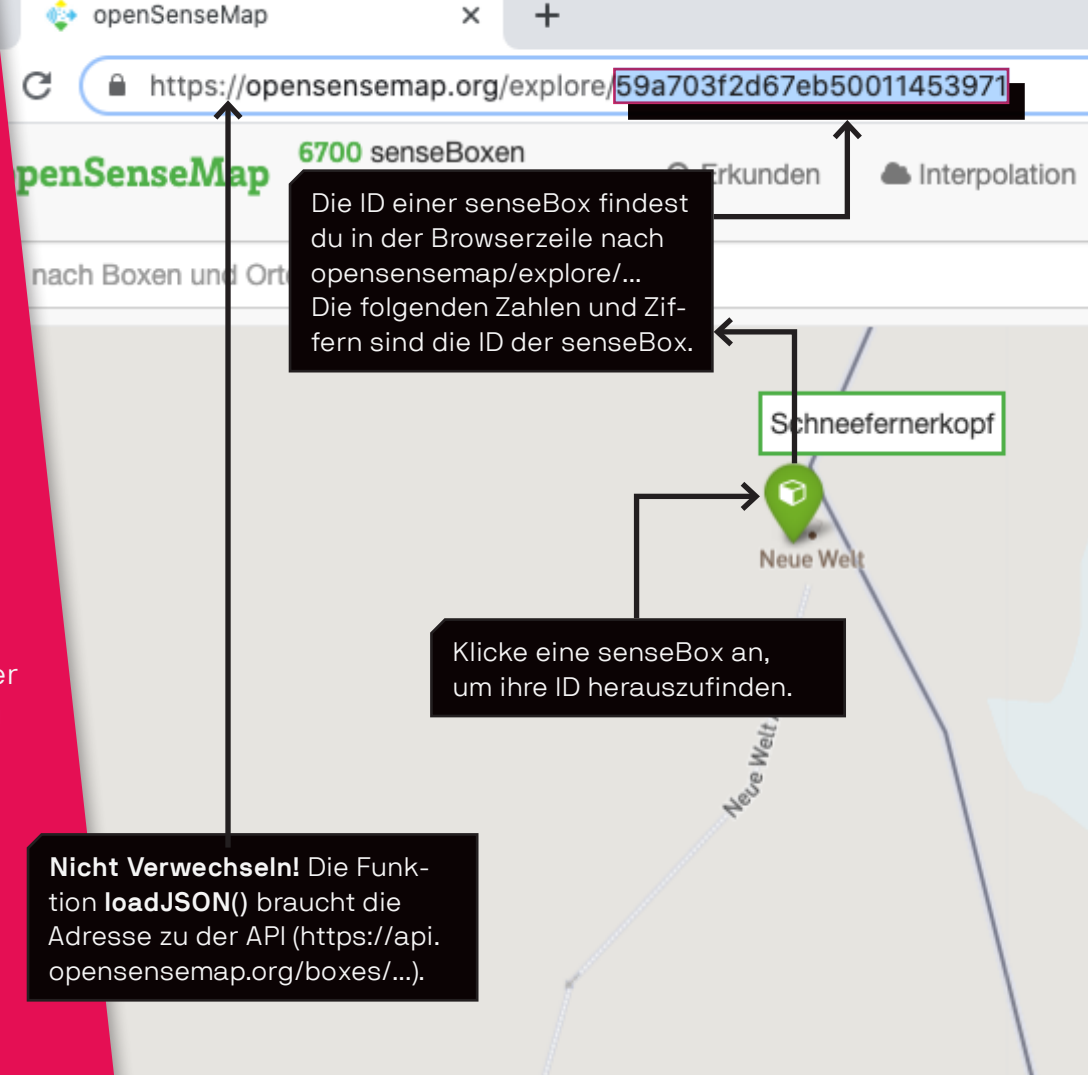

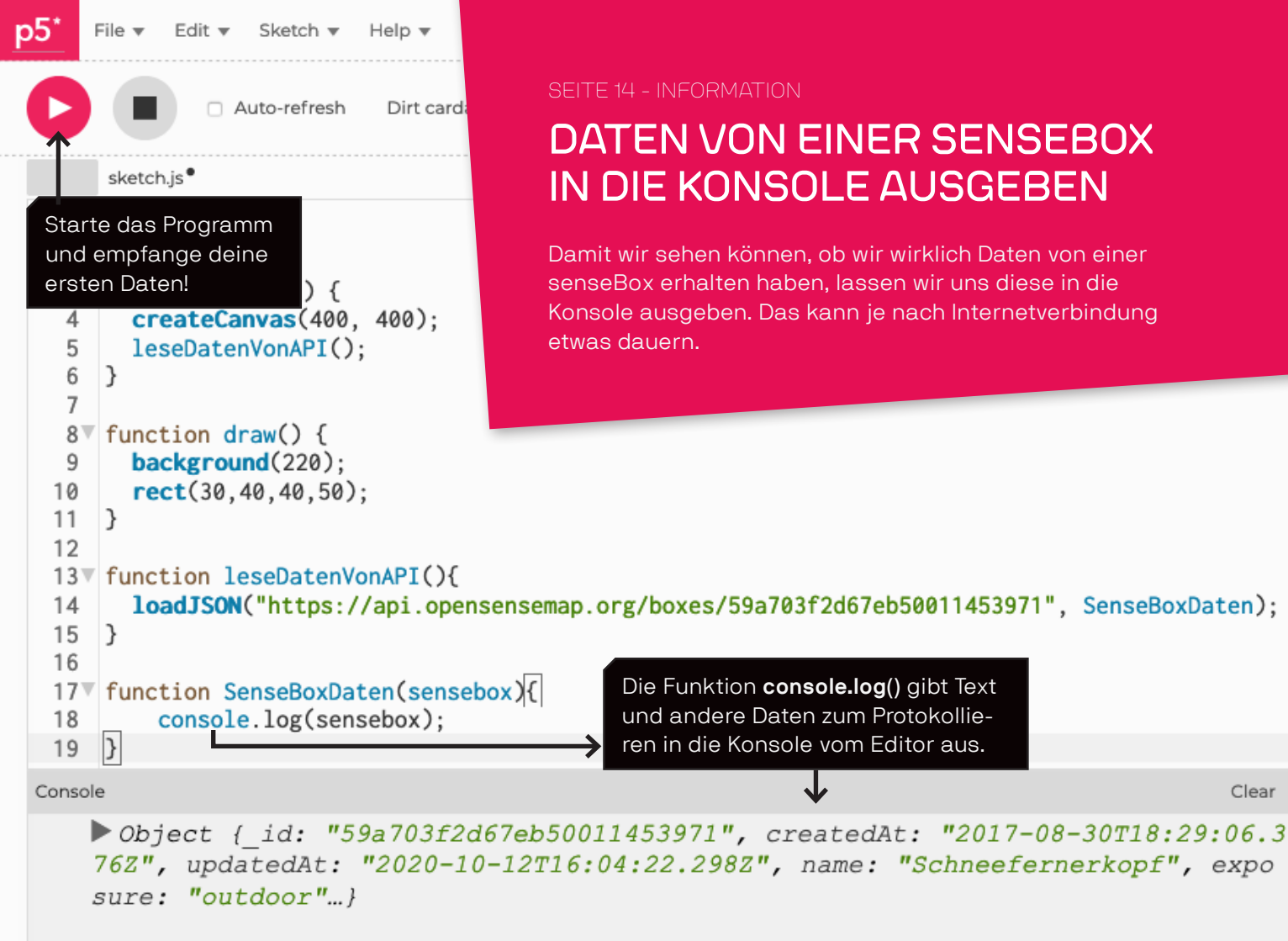

Clear 🗸

## DIE TEMPERATUR VON DER SENSEBOX LESEN

```
Auto-refresh
                            Dirt cardamom /
 >
     sketch.is*
  3▼ function setup() {
       createCanvas(400, 400);
  4
       leseDatenVonAPI();
  5
  6
  7
  8
     function draw() {
       background(220);
  9
       if(temperatur) {
 10
         rect(30,40,40,50);
 11
 12
       3
 13
     }
 14
 15▼ function leseDatenVonAPI(){
       loadJSON("https://api.opensensemap.org/boxes/59a703f2d67eb50011453971", SenseBoxDaten);
 16
     }
 17
 18
 19 function SenseBoxDaten(sensebox){
       console.log(sensebox);
 20
       temperatur = sensebox.sensors[0].lastMeasurement.value;
 21
 22
    }
 23
Console
                                                                                                        Clear
```

▶ UDJECL { IU: JJa/UJIZUD/EDJUVI14JJJ/I , CIEALEUAL: ZUI/-UO-JUII0:2J:UD.J/04

SEITE 16 - INFORMATION

## JSON-DATEIEN IN EINE VARIABLE ÜBERFÜHREN

Damit wir in der **draw()**-Funktion mit dem Temperaturwert arbeiten können, müssen wir den Wert in eine Variable überführen, die auch von anderen Funktionen genutzt werden kann. Doch woher wissen wir, dass wir wirklich gerade den Temperatursensor aus der Datei abfragen? Mit sensebox. sensors[0] rufen wir den ersten Sensor der senseBox auf. Auf der openSenseMap kannst du die Reihenfolge der Sensoren deiner ausgewählten Box einsehen. Alternativ liegen diese Informationen auch in der JSON-Datei. Hier können wir sehen, dass der Temperatursensor an erster Stelle steht. In der Informatik wird immer von der Null an gezählt, darum ist der Sensor in der Datei an der [0] Stelle.

```
15▼ function leseDatenVonAPI(){
                                                             immer von der Null an gezählt, darum ist
       loadJSON("https://api.opensensemap.org/boxes/59a70
 16
                                                             der Sensor in der Datei an der [0] Stelle.
 17
     }
 18
 19 function SenseBoxDaten(sensebox){
 20
       console.log(sensebox);
       temperatur = sensebox.sensors[0].lastMeasurement.value;
 21
 22
 23
                   Hier wird ein bestimmter Wert
Console
                                                                                                       Clea
                   der JSON-Datei in die Variable
    - UDJECL
                                                ...., CIEALEUAL: "ZUI/TUOTJUIIO:ZJ:UD.J/04",
                  "temperatur" übergeben.
                                                Z", name: "Schneefernerkopf", exposure: "outdo
    updatedAt:
    or"...}
```

### SEITE 17 - INFORMATION

### EINEN BESTIMM-TEN SENSOR ÜBER DIE OPEN-SENSEMAP FINDEN

Wenn du auf der openSenseMap eine senseBox auswählst, werden die Sensoren in einer Liste aufgezeigt. Die Einträge der Liste kannst du gedanklich mit der Null startend durchzählen. So kommst du zu der richtigen Nummer entsprechend der Struktur in der JSON-Datei.

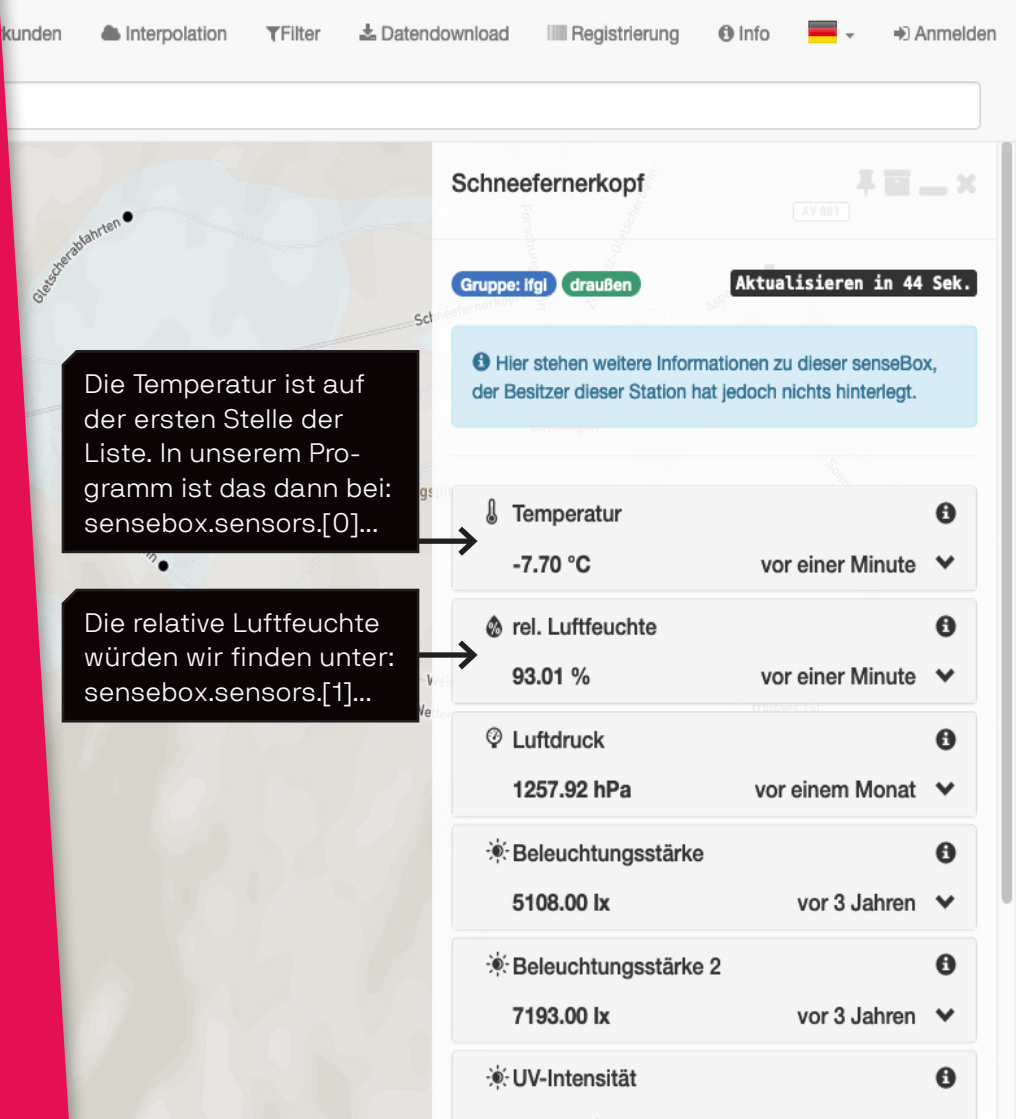

### SEITE 18 - INFORMATION

## EINEN BESTIMM-TEN SENSOR ÜBER DIE JSON-DATEI FINDEN

Eine JSON-Datei kann unterschiedliche Daten einer senseBox enthalten. Damit wir die Daten eines Sensors einsehen können, navigieren wir uns durch die verschiedene Reiter der Datei. Klicke auf die kleinen Dreiecke, um die tieferliegenden Ebenen ansehen zu können.

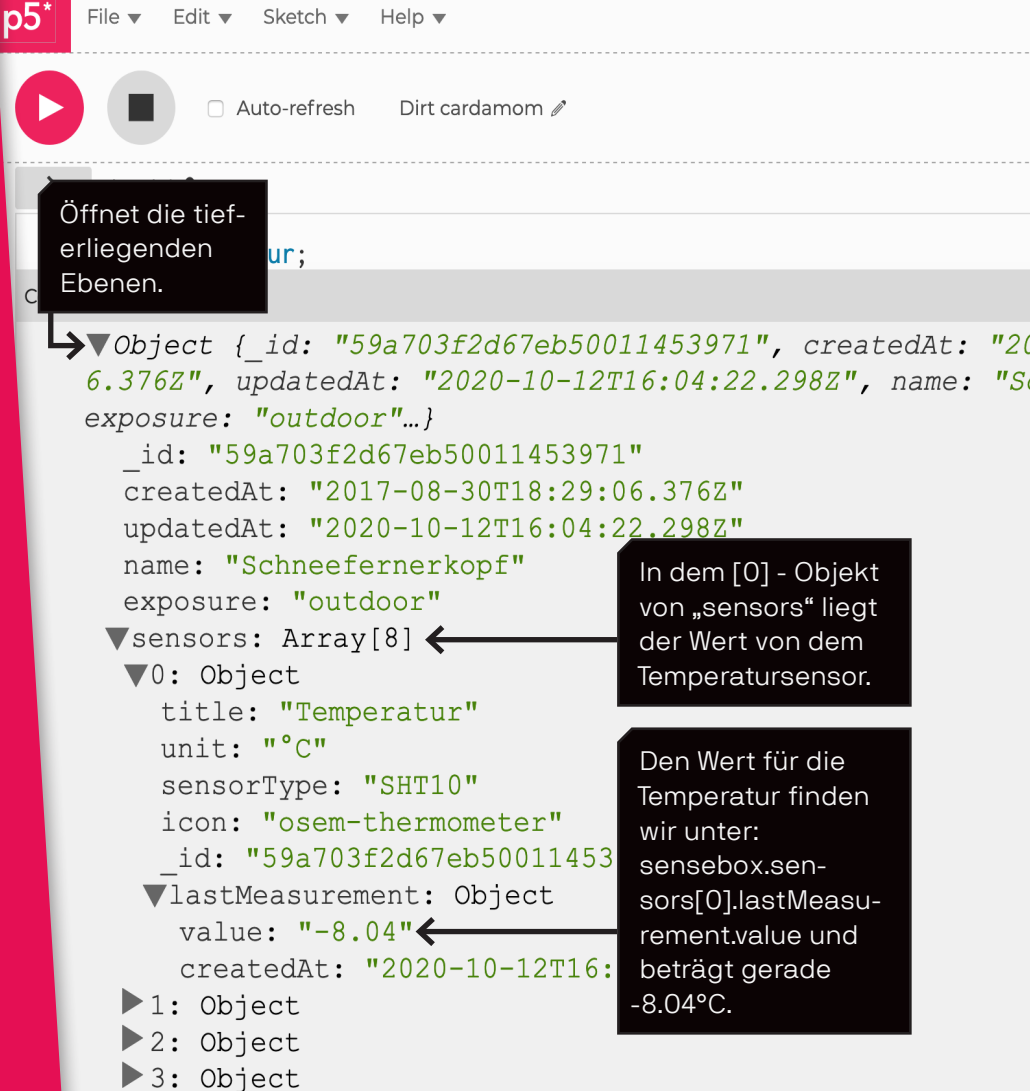

F 0. 01

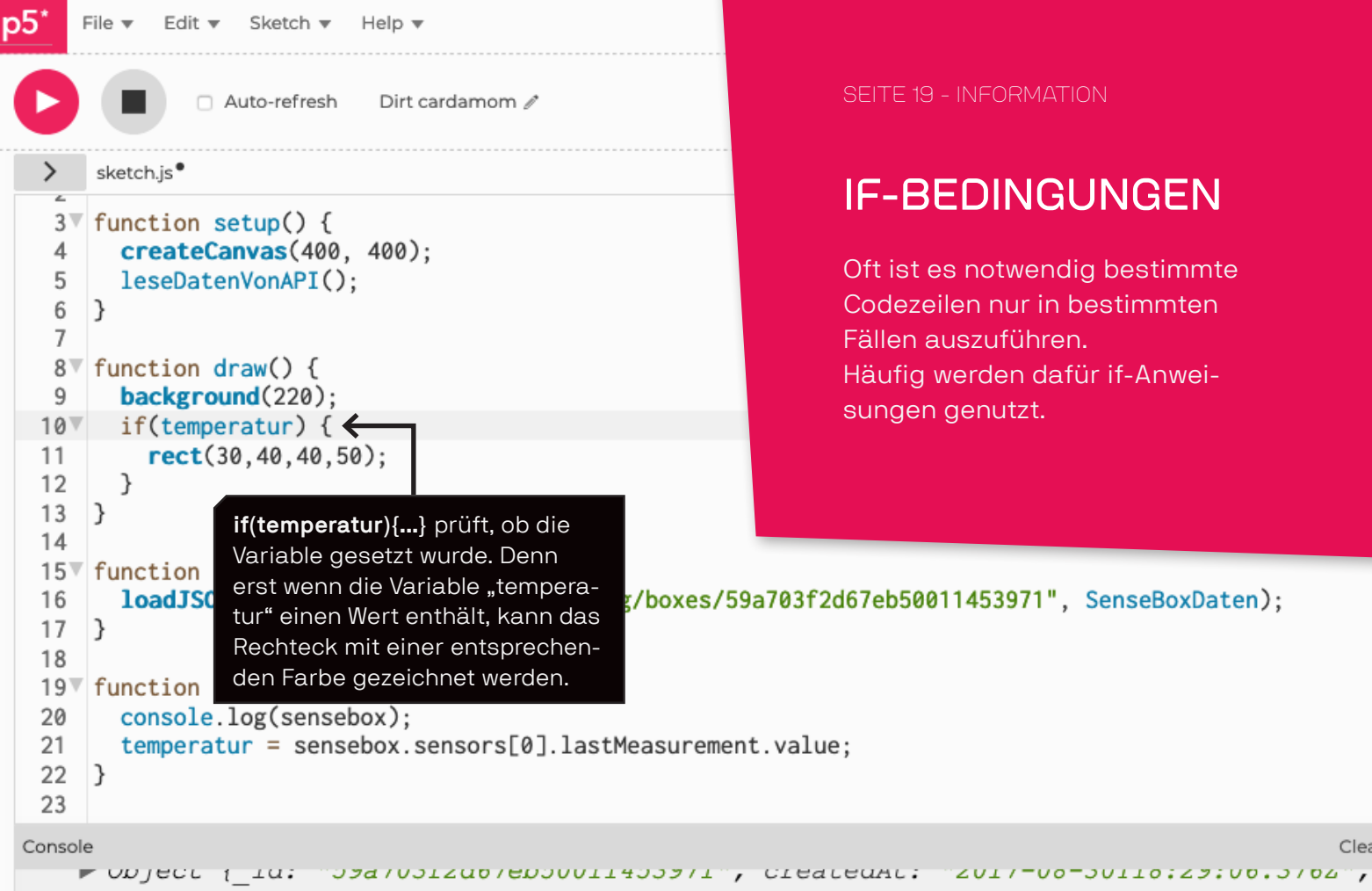

updatedAt: "2020-10-12T16:46:42.052Z", name: "Schneefernerkopf", exposure: "outdo or"...}

Clea

### SEITE 20 - LERNKARTE

## DAS RECHTECK EINFÄRBEN

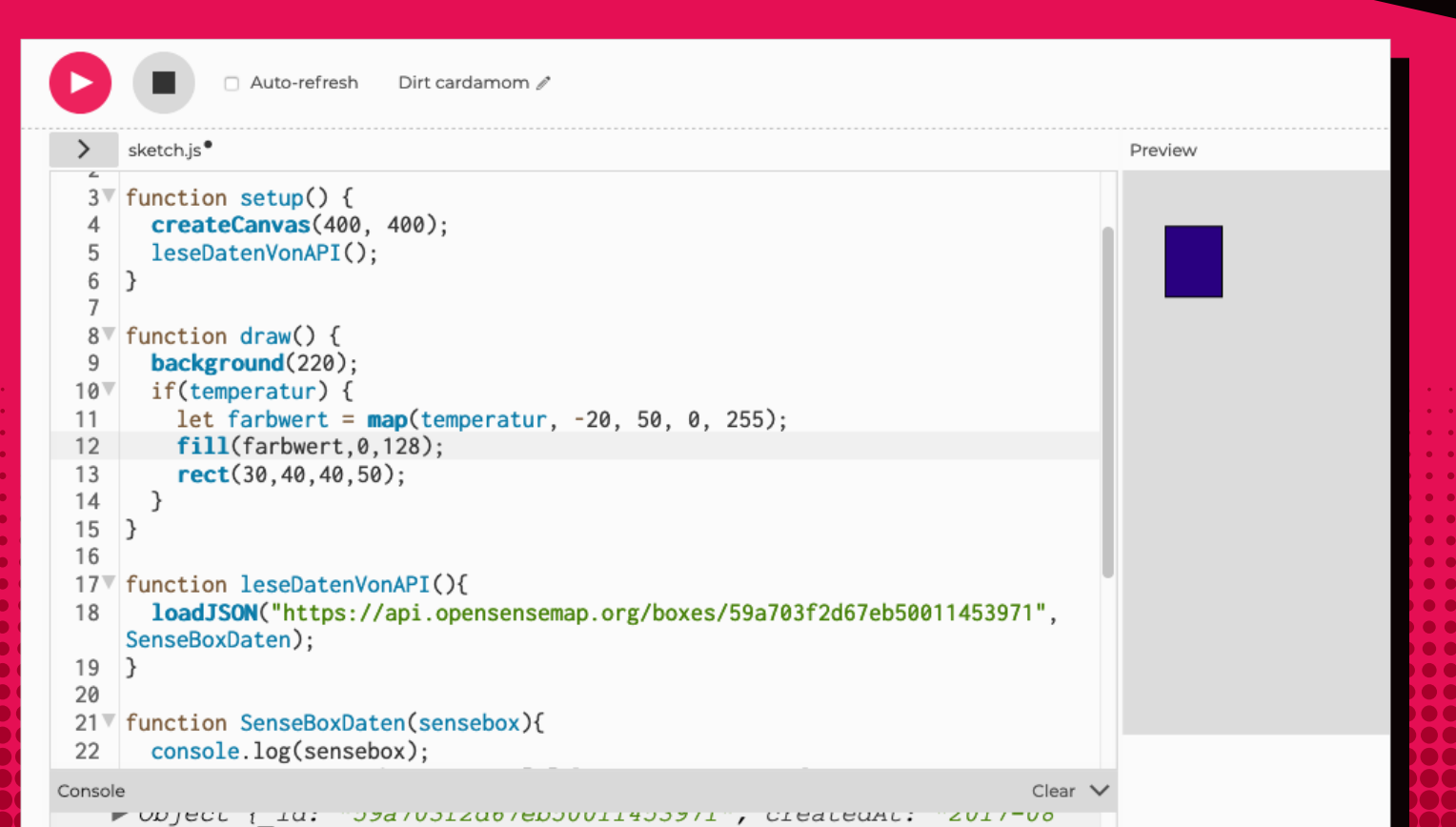

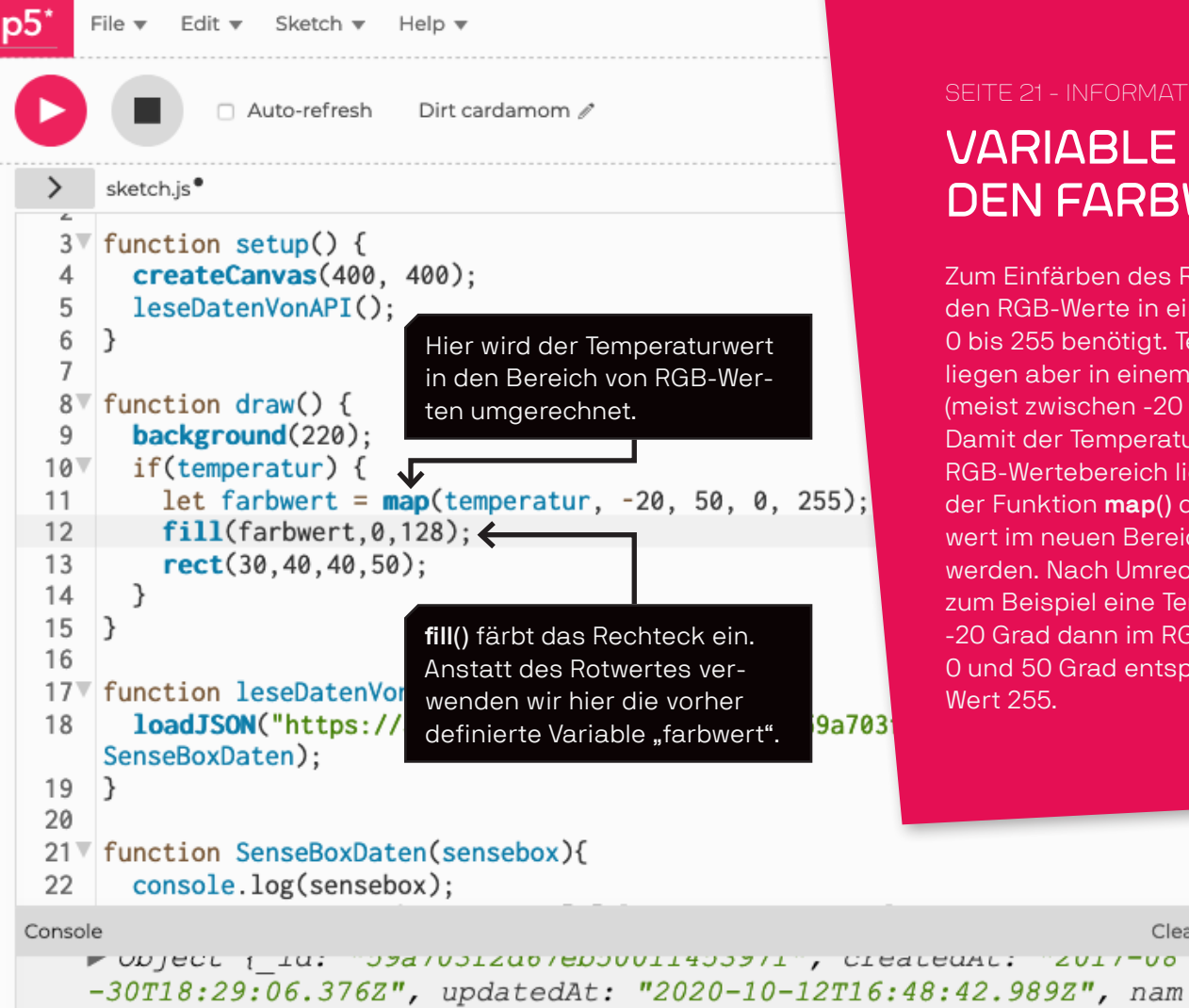

### e: "Schneefernerkopf", exposure: "outdoor"...}

# VARIABLE FÜR DEN FARBWERT

Zum Finfärben des Rechteckes werden RGB-Werte in einem Bereich von 0 bis 255 benötigt. Temperaturwerte liegen aber in einem anderen Bereich (meist zwischen -20 und 50 Grad) Damit der Temperaturwert in dem RGB-Wertebereich liegt, kann mit der Funktion map() der Temperaturwert im neuen Bereich umgerechnet werden. Nach Umrechnung entspricht zum Beispiel eine Temperatur von -20 Grad dann im RGB-Werteberech 0 und 50 Grad entspräche dann dem Wert 255.

Clear V

### SEITE 22 - LERNKARTE

### DAS RECHTECK ANPASSEN UND DEN TEXT SETZEN

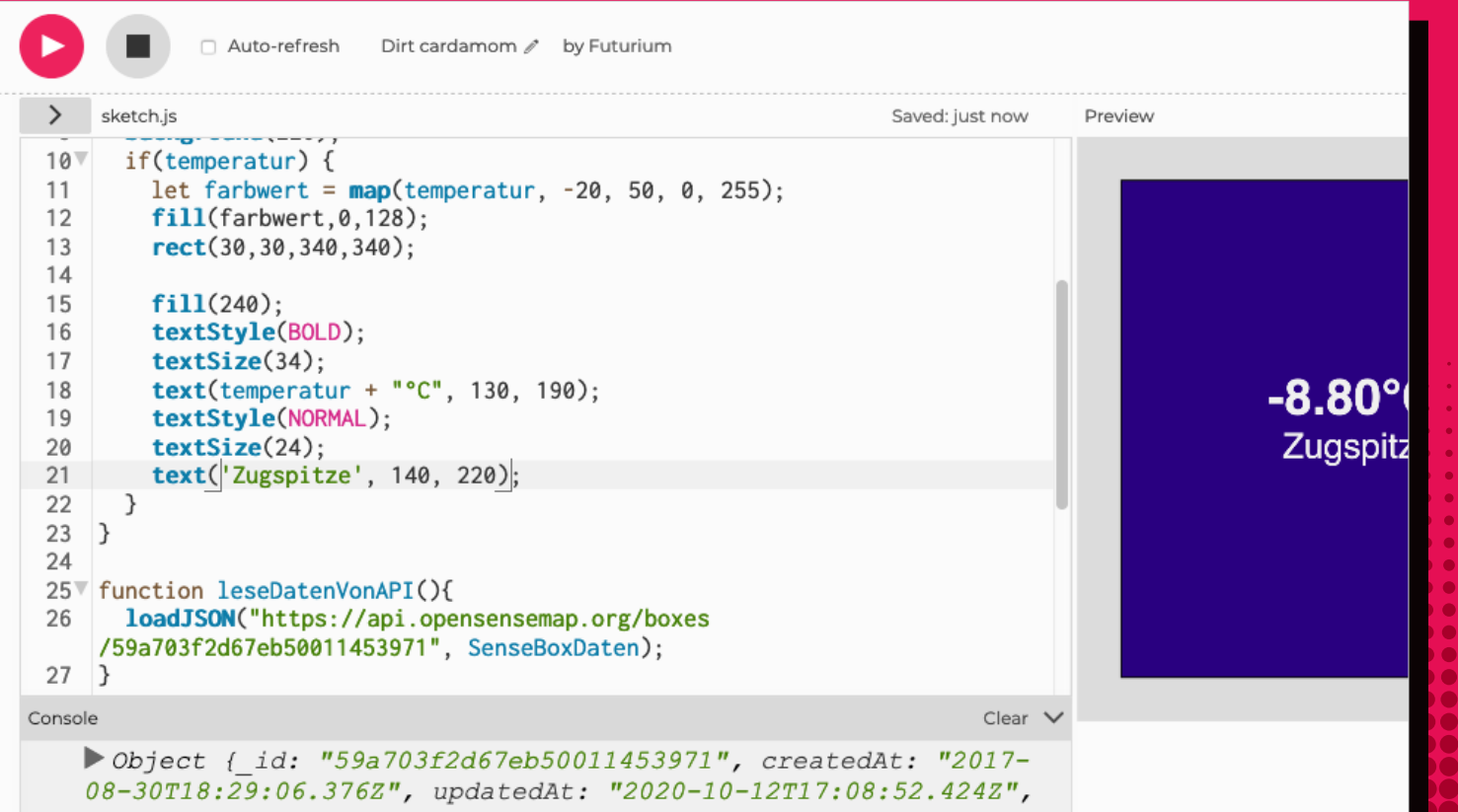

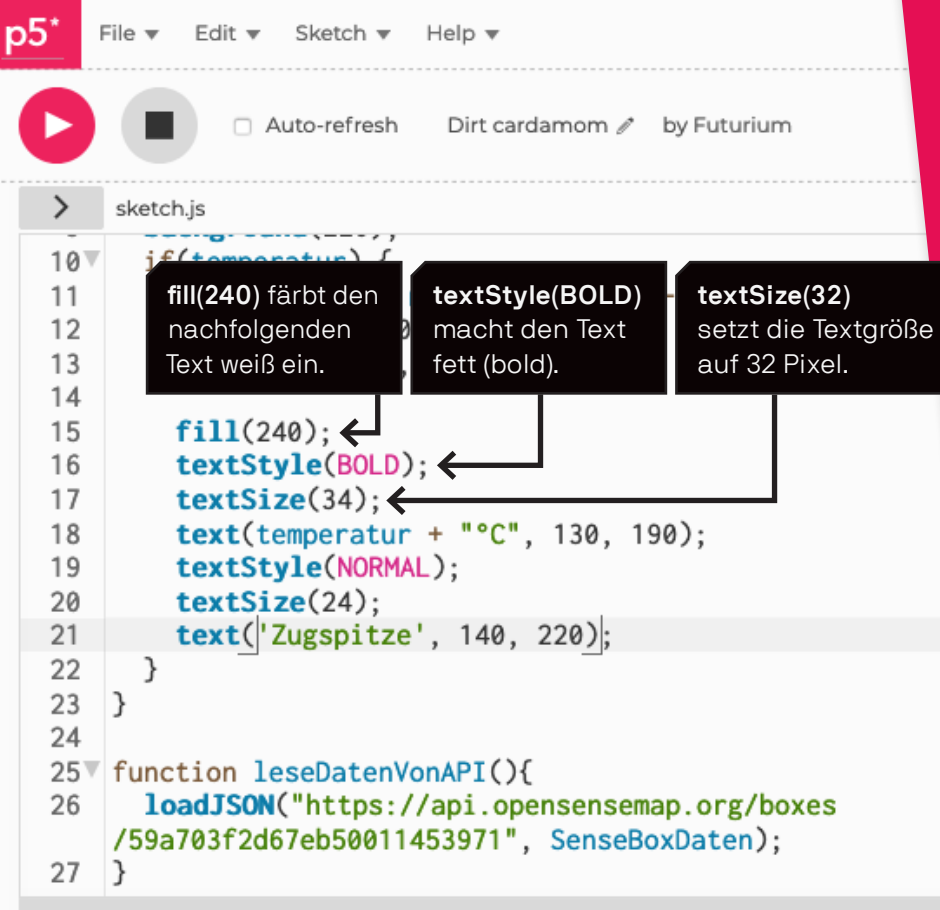

### SEITE 23 - INFORMATION TEMPERATUR ANZEIGEN

Die Funktion **text("Text", x, y)** schreibt auf deiner Zeichenfläche Text an der Stelle (x, y). Auch Variablen können als Text ausgegeben werden. In unserem Beispiel geben wir die Temperatur (temperatur) zusammen (+) mit der Maßeinheit °C ("°C") aus.

Clear

Console

> Object {\_id: "59a703f2d67eb50011453971", createdAt: "2017-08-30T18:29:06.376Z", updatedAt: "2020-10-12T17:08:52.424Z", name: "Schneefernerkopf", exposure: "outdoor"...}

### SEITE 24 - LERNKARTE

## SENSORDATEN NACH 5 MINUTEN AKTUALISIEREN

| 🕞 🔲 🗆 Auto-refresh 🛛 senseBox-Selbstprogrammieraufgabe_Temperatur_Lernkarten 🖋 by Futurium |                                                                                                    |                   |  |  |  |  |
|--------------------------------------------------------------------------------------------|----------------------------------------------------------------------------------------------------|-------------------|--|--|--|--|
| >                                                                                          | sketch.js • Saved: 23 days ago                                                                                                    | Preview           |  |  |  |  |
| 1<br>2<br>3<br>4<br>5<br>6<br>7<br>8<br>9<br>10<br>11<br>12<br>13<br>14<br>15<br>16<br>17  | <pre>let temperatur;<br/>function setup() {<br/>createCanvas(400, 400);<br/>leseDatenVonAPI();<br/>setInterval(leseDatenVonAPI, 300000);<br/>}<br/>function draw() {<br/>background(220);<br/>if(temperatur) {<br/>let farbwert = map(temperatur, -20, 50, 0, 255);<br/>fill(farbwert,0,128);<br/>rect(30,30,340,340);<br/>fill(240);<br/>textStyle(BOLD);<br/>textStyle(BOLD);<br/>textStyle(BOLD);<br/>textSize(34);</pre> | <b>0.1</b><br>Zug |  |  |  |  |

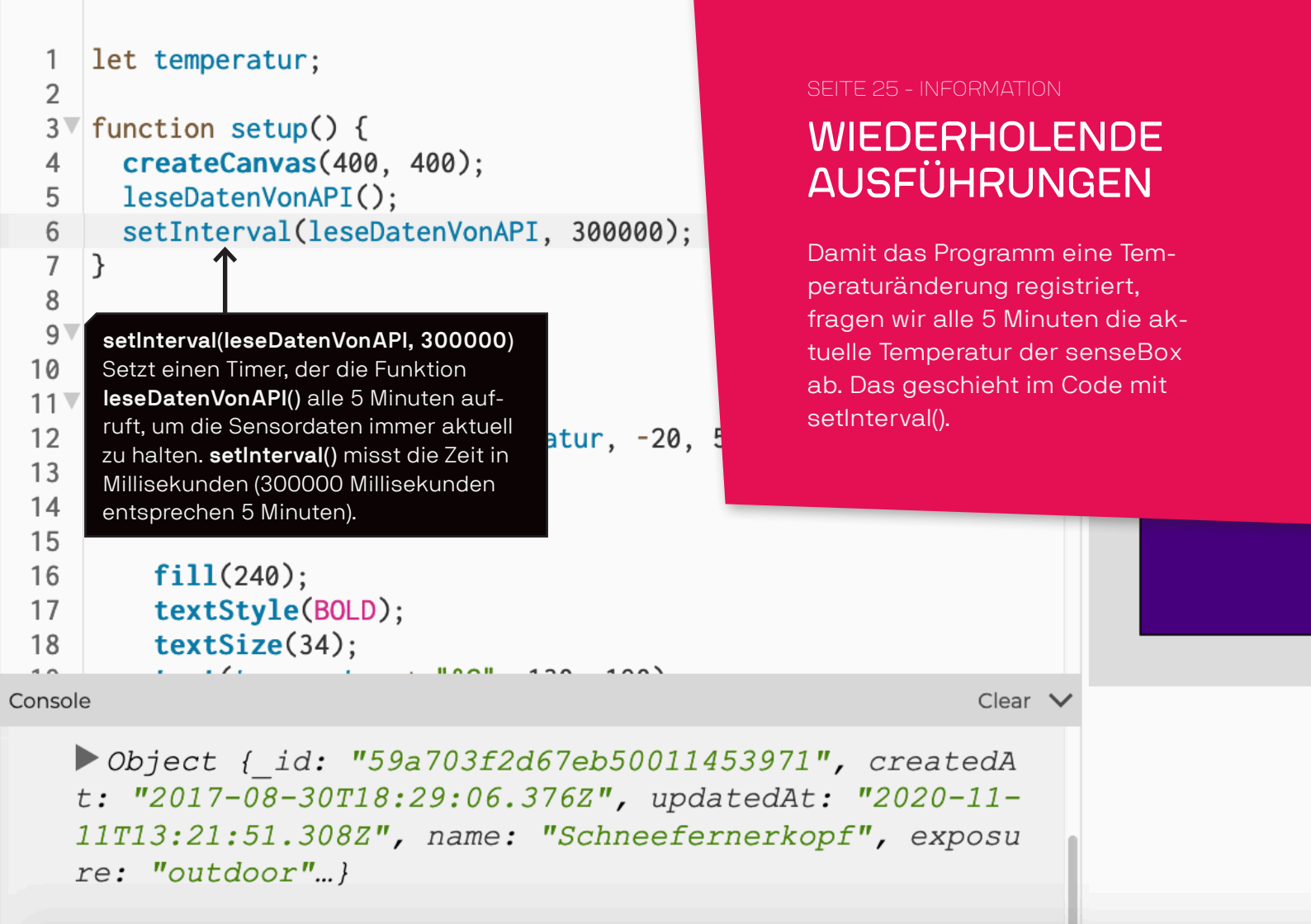

# HERZLICHEN GLÜCKWUNSCH! DU HAST DEIN ERSTES P5.JS

# **PROGRAMM GESCHRIEBEN!**